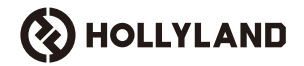

# Cosmo C2

### Manuale dell'utente

V1.0

### Premessa

Grazie per aver scelto il sistema di trasmissione video wireless ad alta definizione **Cosmo C2**. Il prodotto adotta la tecnologia più recente di trasmissione wireless HEVO 2.0 sviluppata autonomamente da Hollyland, che consente di ottenere una commutazione senza interruzioni tra il canale di frequenza e la trasmissione video a bassissima latenza.

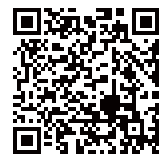

Scansionare il codice QR per maggiori dettagli sul Manuale d'uso

# Caratteristiche principali

### Caratteristiche principali

- · Supporto di un ricevitore collegato fino a due trasmettitori
- Tecnologia all'avanguardia di trasmissione wireless HEVO 2.0 sviluppata autonomamente che offre stabilità ultra elevata e hopping di frequenza senza interruzioni
- · Latenza ultra-bassa, fino a 33 ms (1080P60 \*)
- · Supporto di una portata di trasmissione wireless di 3280 piedi (1000 m)
- · Trasmettitore che supporta ingresso HDMI, ingresso SDI e uscita LOOP SDI
- Ricevitore che supporta uscita HDMI A, uscita SDI A, uscita HDMI B e uscita SDI B
- · Porta HDMI/SDI che supporta ingresso e uscita 1080P60
- · Porta HDMI/SDI che supporta ingresso e uscita con frame rate frazionari
- Supporto di uscite streaming UVC doppie (1080p60) sul ricevitore (l'acquisizione dual-stream non è supportata su sistema operativo macOS)
- · Porta Ethernet del ricevitore che supporta il protocollo di trasmissione NDI e lo streaming RTMP
- Supporto dell'uscita di conversione a bassa frequenza dei fotogrammi sul ricevitore (segnali come P24/P25 possono essere convertiti in uscita P60, con la stessa fluidità dell'uscita P60)
- Supporto di diverse opzioni di alimentazione: adattatore di alimentazione CC (con blocco) + batterie NP-F per il trasmettitore, alimentatore CC (con blocco) + piastra per la batteria V-Mount per il ricevitore
- · Supporto di abbinamento point-to-point

Nota: i dati menzionati si basano su risultati di test di laboratorio effettuati da Hollyland.

# Configurazione

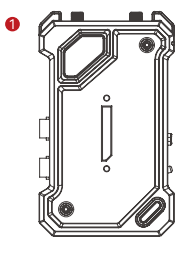

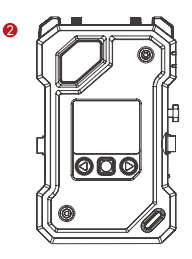

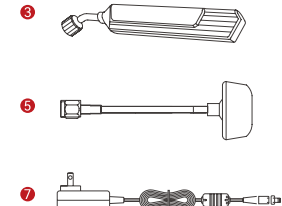

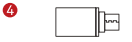

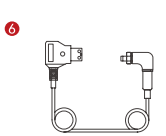

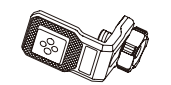

8

Ð

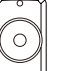

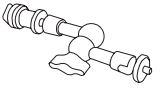

9

\_ \_

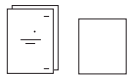

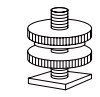

Л

12

# Configurazione

| SKU                                                                  | 2 TX e 1 RX | 1 TX e 1 RX | 1 TX |
|----------------------------------------------------------------------|-------------|-------------|------|
| ① Trasmettitore (TX)                                                 | 2           | 1           | 1    |
| ② Ricevitore (RX)                                                    | 1           | 1           | -    |
| ③ Antenna a lama                                                     | 7           | 5           | 2    |
| ④ Adattatore USB-C OTG                                               | 1           | 1           | 1    |
| ⑤ Antenna a fungo                                                    | -           | -           | -    |
| leftile Cavo adattatore da D-Tap a CC (con blocco)                   | -           | -           | -    |
| ⑦ Alimentatore CC                                                    | 1           | 1           | -    |
| ⑧ Raccordo a vite per stabilizzatore                                 | -           | -           | -    |
|                                                                      | -           | -           | -    |
| ① Attacco cold shoe girevole                                         | -           | -           | -    |
| (1) Attacco cold shoe                                                | 2           | 1           | -    |
| ② Accessorio di espansione                                           | 2           | 1           | -    |
| ③ Certificato di garanzia e informazioni sulla<br>conformità         | 1           | 1           | 1    |
| Guida introduttiva rapida e scheda del<br>contenuto della confezione | 1           | 1           | 1    |

Nota:

1. La quantità e l'aspetto degli articoli dipendono dalla configurazione del prodotto; fa fede la scheda del contenuto della confezione effettiva.

2. Se necessari, è possibile acquistare separatamente gli accessori sopra menzionati dal sito Web ufficiale di Hollyland.

# Panoramica

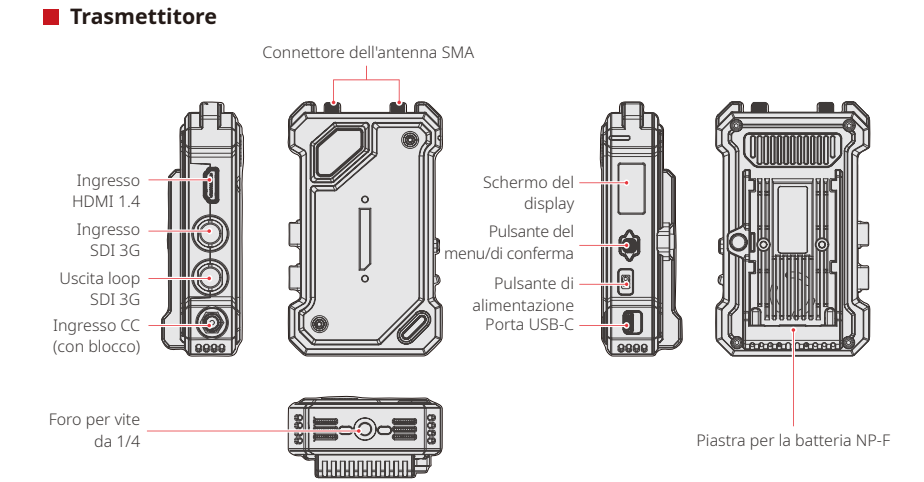

# Panoramica

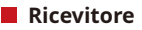

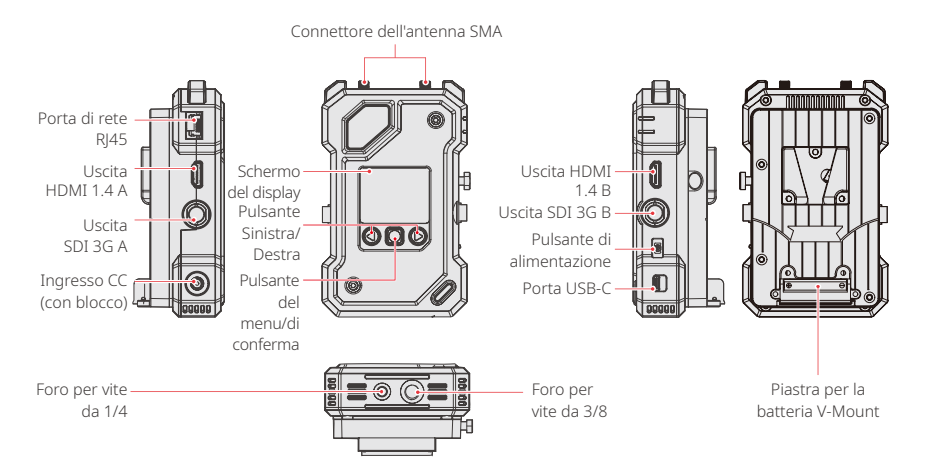

# Installazione

Trasmettitore

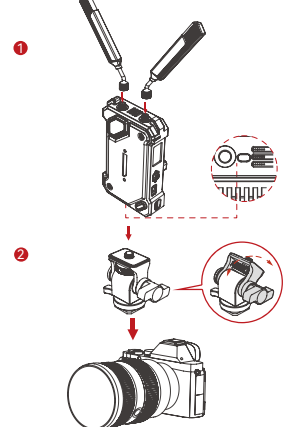

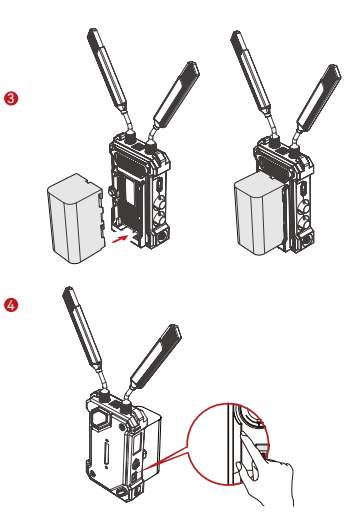

1. Installare le antenne come mostrato nel disegno.

2. Montare il trasmettitore sulla telecamera utilizzando il braccio magico, l'attacco cold shoe girevole o un altro accessorio.

Installare la batteria (supporta batterie NP-F o alimentatore CC)
 Premere verso il basso l'interruttore di alimentazione per avviare il trasmettitore.

# Installazione

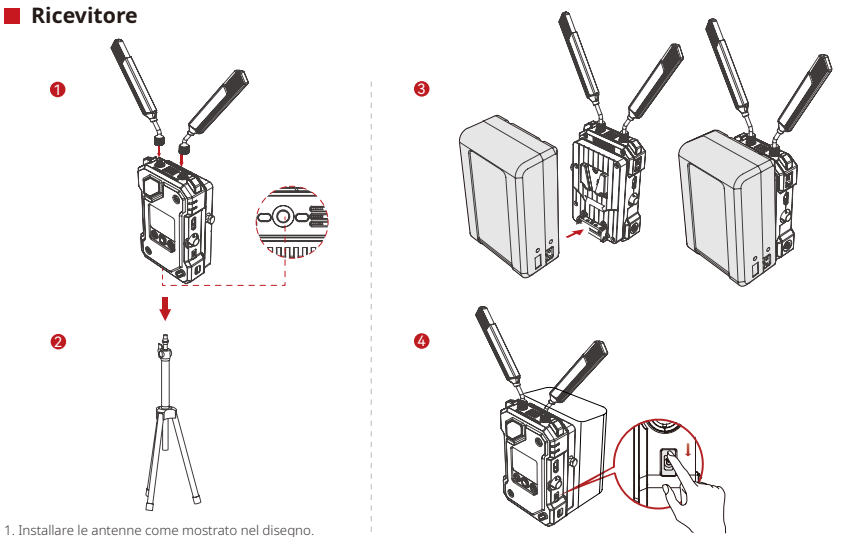

 Installare le antenne come mostrato nel disegno.
 Installare il ricevitore sul treppiede utilizzando il foro per vite da 1/4 o il foro per vite da 3/8 nella parte inferiore.

Installare la batteria (supporta batterie V- Mount o alimentatore CC).
 Premere verso il basso l'interruttore di alimentazione per avviare il ricevitore.

## Presentazione della schermata principale

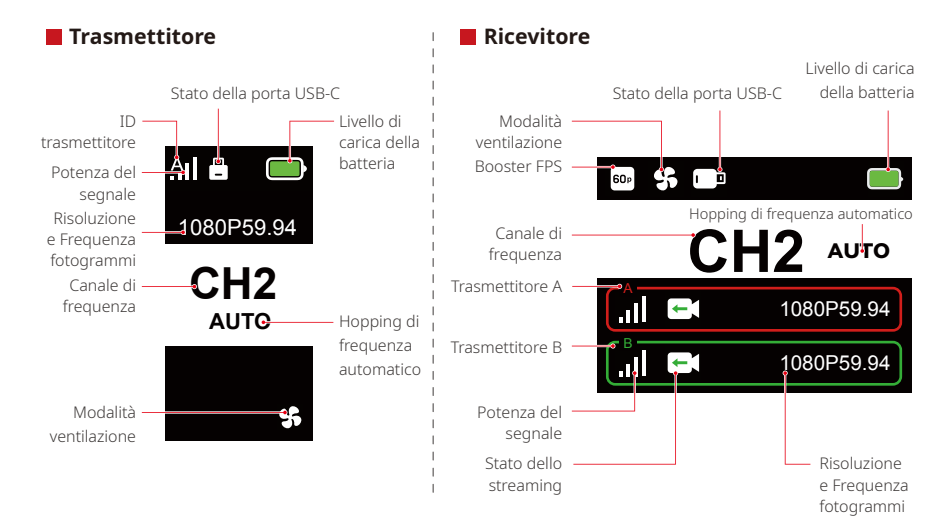

### Menu

Tenere premuto il pulsante del menu per 3 secondi per accedere all'interfaccia del menu. Utilizzare i pulsanti su e giù per passare da un'opzione di menu all'altra e premere il pulsante del menu per confermare la selezione.

### Indicatori luminosi TX

| ☀ | Luce rossa fissa              | <b>ж</b> . | Non abbinato / Segnale perso                                                           |
|---|-------------------------------|------------|----------------------------------------------------------------------------------------|
| * | Luce rossa lampeggiante lenta |            | La carica della batteria è inferiore al 15% (circa 30<br>minuti di utilizzo rimanenti) |
| * | Luce rossa lampeggiante       |            | La carica della batteria è inferiore al 5% (circa 10<br>minuti di utilizzo rimanenti)  |
| * | Luce verde fissa              | .11        | Abbinamento riuscito e segnale stabile                                                 |

### Indicatori luminosi RX

| *   | Luce rossa fissa              | N  | Non abbinato / Segnale perso                                                                                                |
|-----|-------------------------------|----|----------------------------------------------------------------------------------------------------|
| -₩- | Luce rossa lampeggiante lenta |    | La carica della batteria è inferiore al 15% (circa<br>30 minuti di utilizzo rimanenti): entrambe le luci<br>lampeggeranno   |
| *   | Luce rossa lampeggiante       |    | La carica della batteria è inferiore al 5% (circa<br>10 minuti di utilizzo rimanenti): entrambe le luci<br>lampeggeranno    |
| *   | Luce verde fissa              | 10 | Abbinamento riuscito e segnale stabile (luce<br>superiore per il trasmettitore A, luce inferiore per il<br>trasmettitore B) |

# Presentazione delle funzioni

### Descrizione delle funzioni del trasmettitore

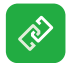

#### Abbinamento

Fare clic per entrare in modalità di abbinamento. Per eseguire correttamente l'abbinamento, è necessario che anche il ricevitore sia in modalità di abbinamento.

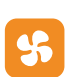

#### Impostazioni di ventilazione

Consente di selezionare diverse modalità di ventilazione in base alle diverse esigenze di raffreddamento.

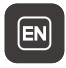

Cambio lingua Cambio tra cinese e inglese.

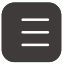

Informazioni sulla versione Consente di controllare la versione software e hardware del sistema.

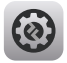

#### Impostazioni del sistema

Consente di visualizzare le informazioni sulle impostazioni relative al sistema.

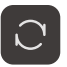

#### Reset

Consente di ripristinare le impostazioni predefinite.

# Presentazione delle funzioni

### Descrizione delle funzioni del ricevitore

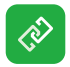

#### Abbinamento

Fare clic per entrare in modalità di abbinamento. Per eseguire correttamente l'abbinamento, è necessario che anche il ricevitore sia in modalità di abbinamento.

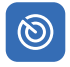

### Scansione della frequenza

Dopo la scansione, è possibile selezionare un canale di frequenza di alta qualità premendo i relativi pulsanti oppure attivare la funzione di hopping automatico.

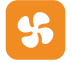

### Impostazioni di ventilazione

Consente di selezionare diverse modalità di ventilazione in base alle diverse esigenze di raffreddamento.

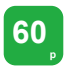

#### Booster FPS

L'RX convertirà i segnali in ingresso a bassa frequenza dei fotogrammi, come P24, P25 o P30, in P60 per ridurre la latenza di trasmissione.

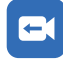

#### Streaming

Consente di scegliere diversi metodi di streaming in base alle proprie esigenze, in modo da avere esperienze di prestazione diverse.

Nota: l'attivazione della modalità streaming avrà un impatto sulla latenza della trasmissione video normale.

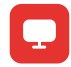

#### Informazioni di rete

Consente di visualizzare l'indirizzo IP del dispositivo.

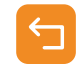

### Tornare indietro

#### Impostazioni del sistema

Consente di visualizzare le informazioni sulle impostazioni relative al sistema.

### Fotogramma bloccato

Consente di controllare se l'ultimo fotogramma, dopo un'interruzione della trasmissione, è l'ultimo fotogramma dalla sorgente del segnale.

### Cambio lingua

Cambio tra cinese e inglese.

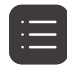

E١

#### Informazioni sulla versione

Consente di controllare la versione software e hardware del sistema.

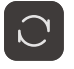

#### Reset

Consente di ripristinare le impostazioni predefinite.

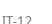

### Presentazione delle funzioni

### Personalizzazione del fotogramma bloccato

Per personalizzare il fotogramma bloccato, devono essere soddisfatte le seguenti condizioni:

- 1. Formato immagine: JPG
- 2. Risoluzione: 1920 x 1080
- 3. Nome immagine: logo.JPG
- 4. Dimensioni: entro 1 MB

Importare l'immagine che soddisfa le condizioni di cui sopra nella directory principale dell'unità USB. Inserire l'unità USB nel ricevitore mentre è acceso, quindi attendere che venga caricata.

Impostazioni del gateway (utilizzando uno switch è possibile ottenere lo stesso effetto)

### Istruzioni per l'uso

- 1. Collegare il ricevitore a un computer usando un cavo Ethernet.
- 2. Fare clic col pulsante destro su "Network" e selezionare "Properties".

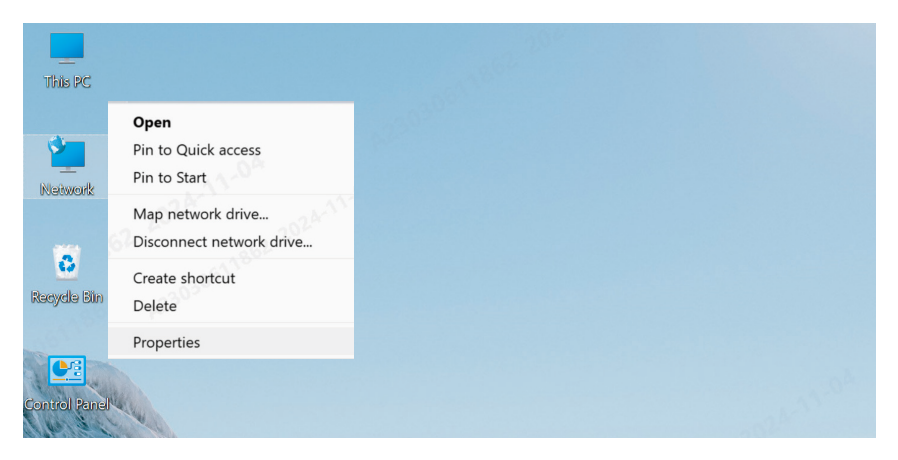

3. Fare clic su "Ethernet".

| 2 网络和共享中心                            |                                                 |  |
|--------------------------------------|-------------------------------------------------|--|
| View your basic network information  | on and set up connections                       |  |
| View your active networks            |                                                 |  |
| y6cd7.com                            | Access type: Internet                           |  |
| Public network                       | Connections: WLAN (Guest_05)                    |  |
|                                      |                                                 |  |
| 未识别的网络                               | Access type: No Internet access                 |  |
| Public network                       | Connections: <i><sup>eee</sup></i> Ethernet     |  |
| Change your networking settings      |                                                 |  |
| Set up a new connection or network   |                                                 |  |
| Set up a hew connection of network   | connections or set up a router or accors point  |  |
| Set up a proadband, dial-up, or very | connection, or set up a router of access point. |  |

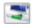

#### Troubleshoot problems

Diagnose and repair network problems, or get troubleshooting information.

- 4. Fare clic su "Properties".
- 5. Fare clic su "Internet Protocol Version 4 (TCP/IPv4)", quindi fare clic su "Properties".

| 。以太网 Status |           | 1        | X Q Discretion Properties                                                                                                    | ×          |
|-------------|-----------|----------|----------------------------------------------------------------------------------------------------|------------|
| General     |           |          | Networking Sharing                                                                                                    |            |
| Connection  |           |          | Connect using:                                                                                                    |            |
|             |           |          | Intel(R) Ethemet Connection (16) I219-                                                                                                    | V          |
|             |           |          | This connection uses the following items:                                                                                                    | Configure  |
|             |           |          | Microsoft 网络客户端                                                                                                    | -          |
| Dgtails     |           |          | <ul> <li>✓ GoS 就提供计规程序</li> <li>✓ Trices Packet Drive (TNECAP)</li> <li>✓ Internet Drive (TNECAP)</li> <li>✓ Microsoft Disputations in the status</li> <li>✓ Microsoft LLDP 协议超动程序</li> </ul> | ₩<br>₩X    |
| Packets:    | 210       |          | Install Uninstall                                                                                                    | Properties |
| Properties  | 🐤 Disable | Diagnose | 传输控制协议/Internet 协议。该协议是<br>协议,用于在不同的相互连接的问路上                                                                                                    |            |
|             |           | Close    | 0                                                                                                    | K Cancel   |
|             | (3)       |          | (4)                                                                                                    |            |

- 6. Selezionare "Use the following IP address", inserire l'indirizzo IP, la subnet mask e il gateway predefinito come mostrato nelle informazioni sulla rete del ricevitore per assicurarsi che siano sulla stessa rete, quindi fare clic su "OK".
- 7. Fare clic su "Close".

| nternet 协议版本 4 (TCP/IPv4) P                                                                                   | roperties ×                                                                     | 📮 以太网 Properties                                                                                                    | ×                                               |
|----------------------------------------------------------------------------------------------------|---------------------------------------------------------------------------------|----------------------------------------------------------------------------------------------------|-------------------------------------------------|
| General                                                                                                    |                                                                                 | Networking Sharing                                                                                                    |                                                 |
| You can get IP settings assigned<br>this capability. Otherwise, you ne<br>for the appropriate IP settings.    | automatically if your network supports<br>eed to ask your network administrator | Connect using:                                                                                                    | 19-V                                            |
| Obtain an IP address autor                                                                                    | atically                                                                        | This connection uses the following items:                                                                                                    | <u>C</u> onfigure                               |
| IP address:<br>Sybnet mask:<br>Default gateway:<br>Obtain DNS server address                                  | 192 . 168 . 218 . 80<br>255 . 255 . 255 . 0<br>192 . 168 . 218 . 1              | ●     Marcsoft 网络雷沙川当       ●     ●       ●     ●       ●     ●       ●     ●       ●     ●       ●     ●       ●     ●       ●     ●       ●     ●       ●     ●       ●     ●       ●     ●       ●     ●       ●     ●       ●     ●       ●     ●       ●     ●       ●     ●       ●     ●       ●     ●       ●     ●       ●     ●       ●     ●       ●     ●       ●     ●       ●     ●       ●     ●       ●     ●       ●     ●       ●     ●       ●     ●       ●     ●       ●     ●       ●     ●       ●     ●       ●     ●       ●     ●       ●     ●       ●     ●       ●     ●       ●     ●       ●     ●       ●     ●        ●     ●   < | ①共享<br>P)<br>■<br>美羅协议<br>S                     |
| Usg the following DNS server<br>Preferred DNS server:<br>Alternate DNS server:<br>Validate settings upon exit | r addresses:                                                                    | Igstall<br>Description<br>所知行的時以下ternet 协议。该协议<br>协议・用于在不同的时候或相同的                                                                                                    | Properties<br>是是社會介了該何當<br>計畫情。<br>Close Cancel |
|                                                                                                    | (5)                                                                             | (6)                                                                                                    |                                                 |

### Streaming RTMP - Modem Wi-Fi 4G LTE

### Istruzioni per l'uso

- 1. Collegare il dispositivo.
- 2. Collegare il ricevitore al computer tramite un cavo Ethernet, assicurandosi che il computer e il ricevitore siano sullo stesso gateway (per i dettagli, vedere Impostazioni del gateway).
- 3. Collegare un modem Wi-Fi 4G LTE in grado di supportare la connettività Internet al ricevitore di trasmissione utilizzando un adattatore OTG
- 4. Controllare eventuali cambiamenti dell'icona USB-C corrispondente:

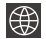

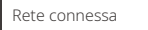

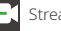

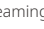

Streaming Streaming interrotto

5. Accedere all'interfaccia Informazioni di rete attraverso il ricevitore per visualizzare l'indirizzo IP.

6. Aprire un browser su un PC o un dispositivo mobile e immettere l'indirizzo IP del ricevitore.

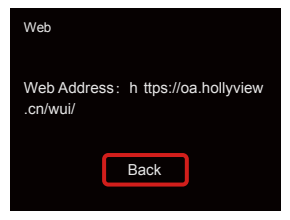

Informazioni di rete

7. Dopo aver eseguito l'accesso alla pagina, inserire l'URL dello streaming e la chiave della piattaforma della diretta streaming per avviare lo streaming.

| HOLLYLAND | 中文 English                                   | 也 Log Out                |
|-----------|----------------------------------------------|--------------------------|
| Settings  | Device RTMP Streaming Settings               |                          |
|           | TX-A                                         | ТХ-В                     |
|           | *RTMP Streaming Address                      | *RTMP Streaming Address  |
|           | hollyland.video/live/555                     | hollyland.video/live/655 |
|           | Кеу                                          | Кеу                      |
|           | Please enter the key                         | Please enter the key     |
|           | Start Stearing                               | Start Streaming          |
|           | I Device Channel                             |                          |
|           | Current Channel 13 V Start Scanning Channels |                          |
|           |                                              |                          |

### Streaming RTMP - LAN

### Istruzioni per l'uso

- 1. Collegare il dispositivo.
- 2. Collegare il ricevitore a Internet o al router tramite un cavo Ethernet.
- 3. Accedere a Informazioni di rete attraverso il ricevitore per visualizzare l'indirizzo IP.
- 4. Assicurarsi che il PC o il dispositivo mobile sia connesso allo stesso segmento di rete locale del ricevitore tramite Ethernet o Wi-Fi.
- 5. Aprire un browser sul PC o sul dispositivo mobile e immettere l'indirizzo IP del ricevitore.

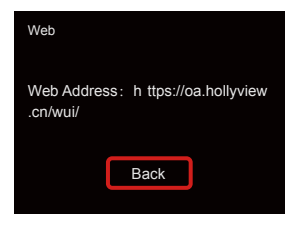

Informazioni di rete

6. Dopo aver eseguito l'accesso alla pagina, inserire l'URL dello streaming e la chiave della piattaforma della diretta streaming per avviare lo streaming.

| HOLLYLAND | 中文 English                                   | 也 Log Out                |
|-----------|----------------------------------------------|--------------------------|
| Settings  | Device RTMP Streaming Settings               |                          |
|           | TX-A                                         | ТХ-В                     |
|           | *RTMP Streaming Address                      | *RTMP Streaming Address  |
|           | hollyland.video/live/555                     | hollyland.video/live/655 |
|           | Кеу                                          | Кеу                      |
|           | Please enter the key                         | Please enter the key     |
|           | Start Stearing                               | Start Streaming          |
|           | I Device Channel                             |                          |
|           | Current Channel 13 V Start Scanning Channels |                          |
|           |                                              |                          |

### Streaming NDI (OBS utilizzato come esempio)

### Istruzioni per l'uso

- Mantenere il computer e il ricevitore sullo stesso gateway (per i dettagli, vedere Impostazioni del gateway).
- 2. Disconnettere la rete.

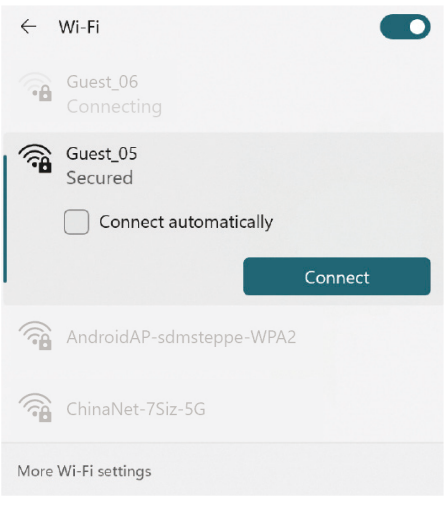

Aprire il software OBS con OBS-NDI installato.
 Fare clic per aggiungere una sorgente video.

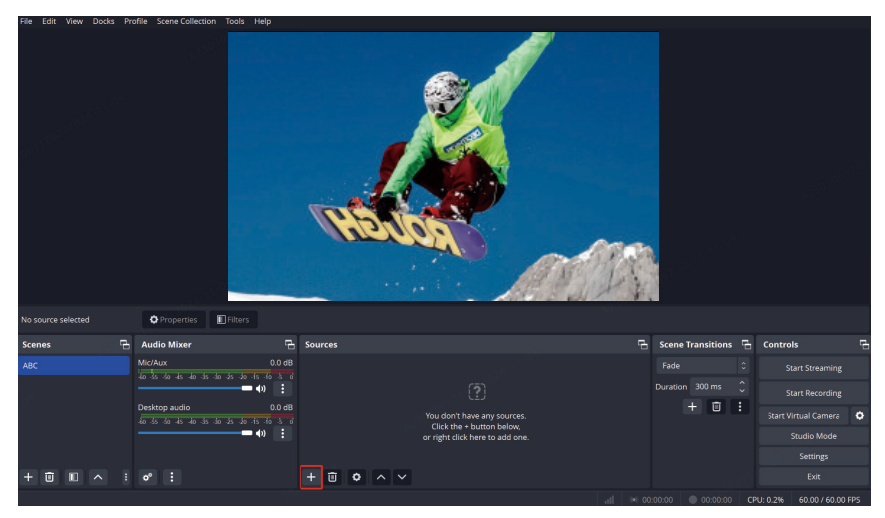

5. Aggiungere la sorgente NDI e confermare.

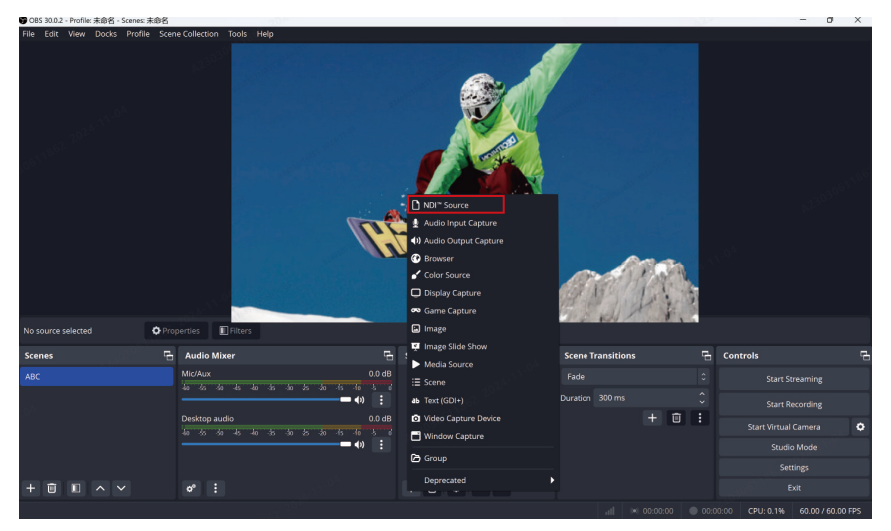

6. Selezionare la sorgente video corrispondente e confermare.

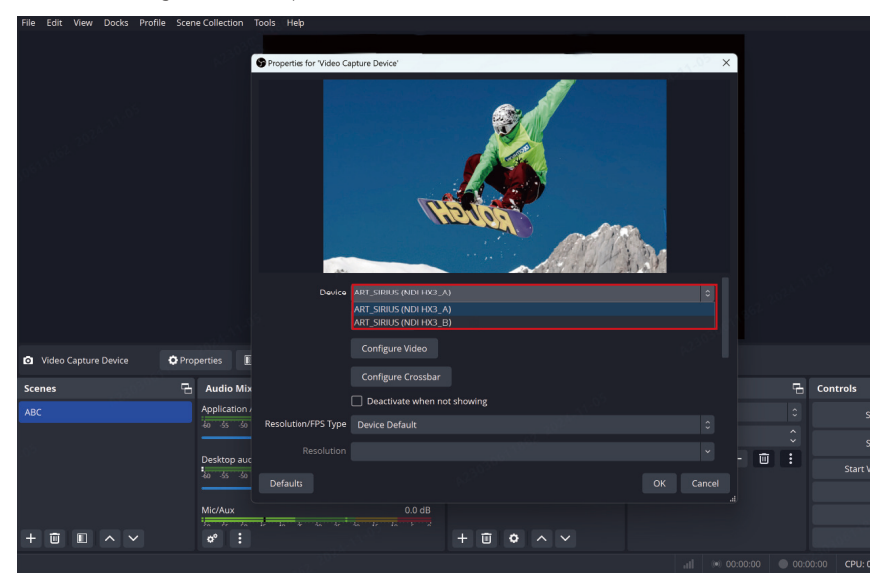

7. Eseguire la connessione a Internet.

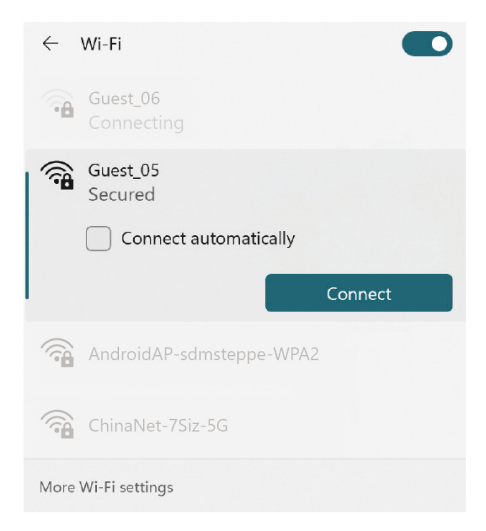

#### 8. Avviare lo streaming.

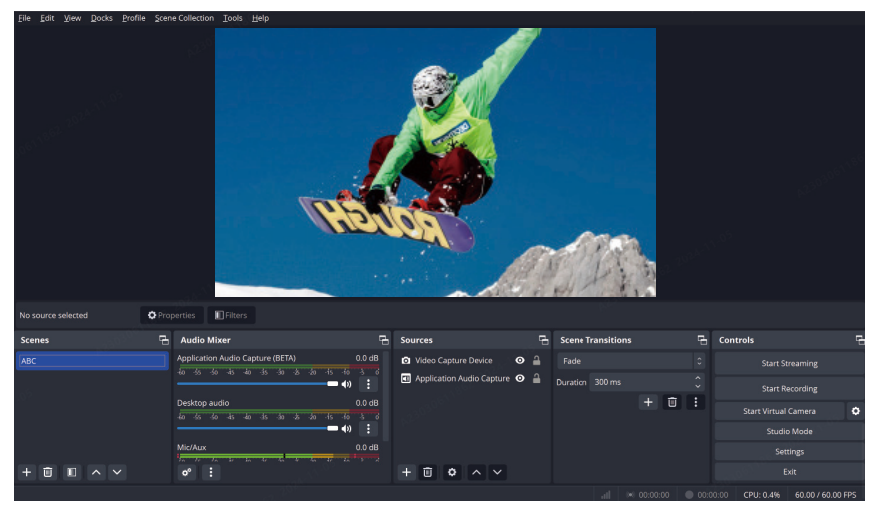

# Specifiche

|                            | Trasmettitore                                                                                                    | Ricevitore                                                                                                    |  |
|----------------------------|----------------------------------------------------------------------------------------------------|----------------------------------------------------------------------------------------------------|--|
| Porta                      | Ingresso CC: Presa con fori da 2,0 mm<br>Ingresso HDMI: HDMI 1.4b<br>Ingresso SDI: 3G SDI<br>Uscita loop SDI: 3G SDI<br>USB-C: USB 2.0 OTG<br>Antenna: SMA maschio | Ingresso CC: Presa con fori da 2,0 mm<br>Uscita HDMI: HDMI 1.4b × 2<br>Uscita SDI: 3G SDI × 2<br>USB-C: USB 2.0 OTG<br>Antenna: SMA maschio<br>Porta Ethernet: RJ45, 100 Mbps |  |
| Alimentazione              | Intervallo tensione batteria NP-F:<br>6,8-8,4 V<br>Intervallo tensione CC: 6-16 V                                                                                  | Intervallo tensione batteria V-Mount:<br>11,8 - 16,8 V<br>Intervallo tensione CC: 6-16 V                                                                                      |  |
| Consumo energetico         | <10 W                                                                                                    | <11 W                                                                                                    |  |
| Peso netto                 | 210 g                                                                                                    | 440 g                                                                                                    |  |
| Dimensioni (P × L × A)     | 114,8 × 69 × 35,5mm (4,5 × 2,7 × 1,4")                                                                                                    | 142 × 87,2 × 33,2mm (5,6 × 3,4 × 1,3")                                                                                                    |  |
| Frequenza operativa        | 5,15 - 5,85 GHz                                                                                                    |                                                                                                    |  |
| Potenza di trasmissione    | <23 dBm                                                                                                    | /                                                                                                    |  |
| Sensibilità del ricevitore | /                                                                                                    | -90 dBm                                                                                                    |  |
| Latenza                    | ≥ 33 ms                                                                                                    |                                                                                                    |  |
| Larghezza di banda         | 40 MHz                                                                                                    |                                                                                                    |  |

| Ingresso HDMI              | Uscita HDMI                | Uscita SDI                 |
|----------------------------|----------------------------|----------------------------|
| 720p 50/59,94/60           | 720p 50/59,94/60           | 720p 50/59,94/60           |
| 1080i 50/59,94/60          | 1080i 50/59,94/60          | 1080i 50/59,94/60          |
| 1080p 23,98/24/25/29,97/30 | 1080p 23,98/24/25/29,97/30 | 1080p 23,98/24/25/29,97/30 |
| 1080p 50/59,94/60          | 1080p 50/59,94/60          | 1080p 50/59,94/60          |

| Ingresso SDI               | Uscita HDMI                | Loopout SDI /Uscita        |
|----------------------------|----------------------------|----------------------------|
| 720p 50/59,94/60           | 720p 50/59,94/60           | 720p 50/59,94/60           |
| 1080i 50/59,94/60          | 1080i 50/59,94/60          | 1080i 50/59,94/60          |
| 1080p 23,98/24/25/29,97/30 | 1080p 23,98/24/25/29,97/30 | 1080p 23,98/24/25/29,97/30 |
| 1080p 50/59,94/60          | 1080p 50/59,94/60          | 1080p 50/59,94/60          |

Nota: a causa delle differenze tra i Paesi e tra le regioni si possono riscontrare differenze nella banda di frequenza operativa e nella potenza di trasmissione wireless del prodotto. Per ulteriori informazioni fare riferimento alle leggi e ai regolamenti locali.

# Assistenza

Se si riscontrano problemi durante l'utilizzo del prodotto o per ricevere assistenza, contattare il team di assistenza di Hollyland nei seguenti modi:

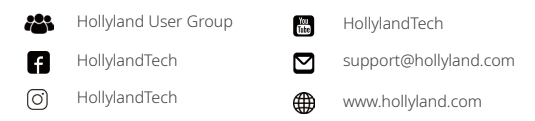

#### Dichiarazione:

Tutti i diritti d'autore appartengono a Shenzhen Hollyland Technology Co., Ltd. Senza l'approvazione scritta di Shenzhen Hollyland Technology Co., Ltd., nessuna organizzazione o persona può copiare o riprodurre il testo o le immagini, né parzialmente né interamente, o diffonderli in qualsiasi modo.

### Dichiarazione sul marchio:

Tutti i marchi appartengono a Shenzhen Hollyland Technology Co., Ltd.

### Nota:

A seguito di aggiornamenti del prodotto o per altri motivi, il presente manuale dell'utente verrà occasionalmente aggiornato. Se non diversamente concordato, il presente documento viene fornito solo come guida all'uso del prodotto. Tutte le dichiarazioni, le informazioni e le raccomandazioni contenute nel presente documento non costituiscono garanzie di alcun tipo, né espresse né implicite.

# **HOLLY VIEW**

Produttore: Shenzhen Hollyland Technology Co., Ltd. Indirizzo: 8F, 5D Building, Skyworth Innovation Valley, Tangtou Road, Shiyan Street, Baoan District, Shenzhen, 518108, Cina